## **GIGABYTE**<sup>™</sup>

# P55 USER'S MANUAL 使用手册

BC

#### 感谢您选择技嘉笔记本电脑!

为协助您顺利使用技嘉笔记本电脑,我们特地设计此快速安装说明。如果您需要更多关于电脑功能, 欢迎上技嘉官方网站www.gigabyte.cn查询。产品实际规格以出货为准,如有异动恕不另行通知。

## 首次使用GIGABYTE技嘉笔记本电脑

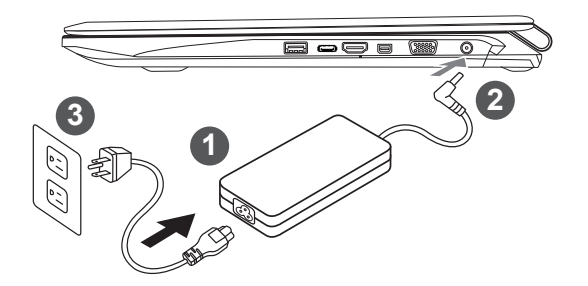

1 将电源线接上电源适配器。

2 将电源适配器连接到电脑的电源插孔。

3 将电源线插入电源插座。

## 

- 第一次启动笔记本电脑之前,请先确认已经将电源变压器连接 至计算机。
- 找出笔记本电脑的输入/输出频率标签,并请确认符合电源变压器上的输入/输出频率信息。
- 当笔记本电脑在电源变压器使用模式时,请将电源适配器靠近插座以便于使用。
- 电源适配器信息: 输入电压: 100-240Vac, 输入频率: 50-60Hz, 输出电压功率: 19.5V

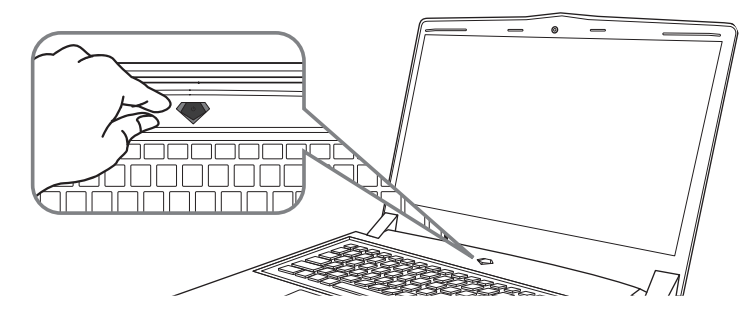

### 开启笔记本电脑

电源指示灯会显示机器是否为通电的状态。

第一次开机时,在还未完全进入作业系统前请勿强制关机。开启电源后,直到该操作系统配置完成 前,音量无法设定。

### 开始第一次使用

根据您的笔记本电脑配置,当您第一次开机,第一个画面会是微软Windows<sup>®</sup>启动画面,按照该屏幕上的提示和指示,完成操作系统的配置。当软体许可条款显示时,请务必开读并同意后在继续。

## GIGABYTE技嘉笔记型电脑导览

## 上视图

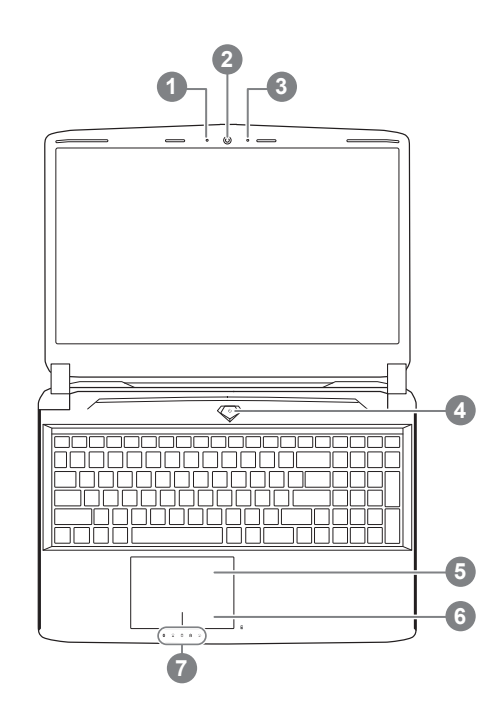

- 摄像头指示灯
  摄像头
  内置麦克风
  电源开关
  触摸板
  电池电量显示键 ①
  LED 状态指示灯 ②
  按下右键可检视电池剩余电量。在关机/ 符命/休眠模式时按下右键可透过指示灯
  - 按下右键可恒视电池剩余电重。在大机/ 待命/休眠模式时按下右键可透过指示灯 号检视电池剩余电量(电量对照如下图) (电池模式下)

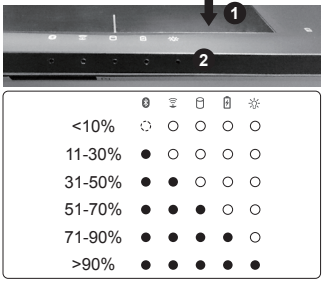

② ③ 蓝牙指示灯

- 😨 无线网络指示灯
  - ☐ 硬盘存取指示灯
  - 🛛 电池充电指示灯
- ☆ 电源状态指示灯

左視圖

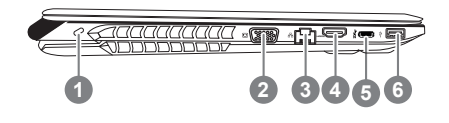

Kensington防盗锁孔
 外接显示器(VGA) 端口
 有线网卡(LAN)端口
 HDMI 端口
 USB 3.1
 USB 3.0

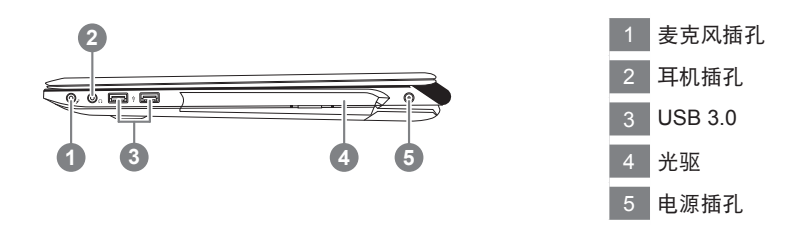

## 底视图

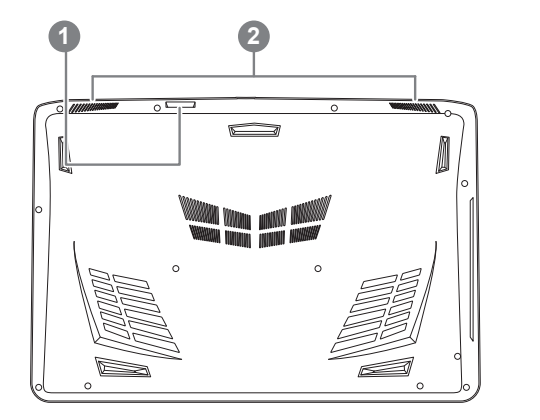

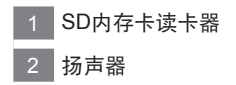

警告:
 本机器设备配备的锂电池为不可拆卸装置,请交由技嘉授权专业维修服务中心移除装置中的电池。

- ·请不要于斜面上或容易震动的地方使用笔记型电脑,以降低发生故障和产品损坏的风险。
- ·请勿置于车内、室内外阳光强烈或高于45度C之储藏环境,以免锂电池发生老化或膨胀等危险。
- 请于通风良好的地方使用此产品。请勿在床上、枕头等通风不良的地方使用此产品,并且不要在有楼板暖气的地方使用,避免导致笔记型电脑过热。请避免底部和侧边的通风孔阻塞。如果通风孔阻塞,会有损害笔记型电脑或导致内部过热的危险。

许多电脑的设定例如屏幕亮度,喇叭音量等可利用电脑的快速键直接调整。 如需使用快速键,请依下表先按住<Fn>键,再按下<F1>~<F12>等按键。

| 快速键            |          | 功能     | 功能叙述                                 |
|----------------|----------|--------|--------------------------------------|
| ▶/             | Fn + ~   | 媒体控制键  | 控制多媒体播放,暂停等功能                        |
|                | Fn + F1  | 触摸板开关  | 开启/关闭触摸板                             |
|                | Fn + F2  | 显示器关闭  | 关闭显示器。<br>(按任意键或使用触摸板可开启)            |
| 8              | Fn + F3  | 扬声器静音  | 将扬声器切换为静音模式。                         |
| È              | Fn + F4  | 睡眠模式   | 让电脑进入睡眠模式。                           |
| <b>₽</b>       | Fn + F5  | 减弱音量   | 降低扬声器音量。                             |
| 互影             | Fn + F6  | 增大音量   | 提高扬声器音量。                             |
|                | Fn + F7  | 屏幕显示切换 | 在电脑屏幕以及外接显示器或显示器之间切<br>换视频输出,或者同时显示。 |
| ☆₹             | Fn + F8  | 减弱亮度   | 降低屏幕亮度。                              |
| <b>☆</b> ▲     | Fn + F9  | 屏幕亮度   | 提高屏幕亮度。                              |
| 0              | Fn + F10 | 摄像头    | 开启/关闭内建摄像头。                          |
| ≁              | Fn + F11 | 飞行模式   | 开启/关闭飞行模式<br>*此功能仅在特定国家/地区可用         |
| 、,<br>```````` | Fn + F12 | 键盘背光开关 | 调整键盘背光亮度。                            |

(以下各软件使用介面、图示及功能可随您购买的机种、软件版本而有所变更。)

## GIGABYTE Smart Manager

您购买的电脑出货已搭载 Windows<sup>®</sup>操作系统,你可在桌面上双击 Smart Manager 捷径图示启 动 GIGABYTE Smart Manager 软体,透过 Smart Manager 简易的图示介面,可以轻松校调系统 的相关设定。请注意 Smart Manager 使用介面、图示及功能将随您购买的机型,软件版本而有所 变更,使用方式请依实际所搭载的 Smart anager 版本操作。

## Smart USB Backup 使用说明 (原 Recovery Image USB)

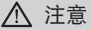

- 为避免储存装置毁损导致原厂的还原映像档遗失,您可以透过此软件来备份原厂的还原映像档
- 如果您想更换新的储存装置,您可以透过此软件将原厂还原映像档备份至 USB 随身碟,安装好新的储存装置后,再将出厂的默认系统倒回新储存装置。
- 使用本软件所制作的还原 USB 随身碟 将系统还原以前,请先做好数据备份,以免数据流失。
- 利用还原 USB 随身碟进行系统还原时,请勿移除或关掉电源。

6

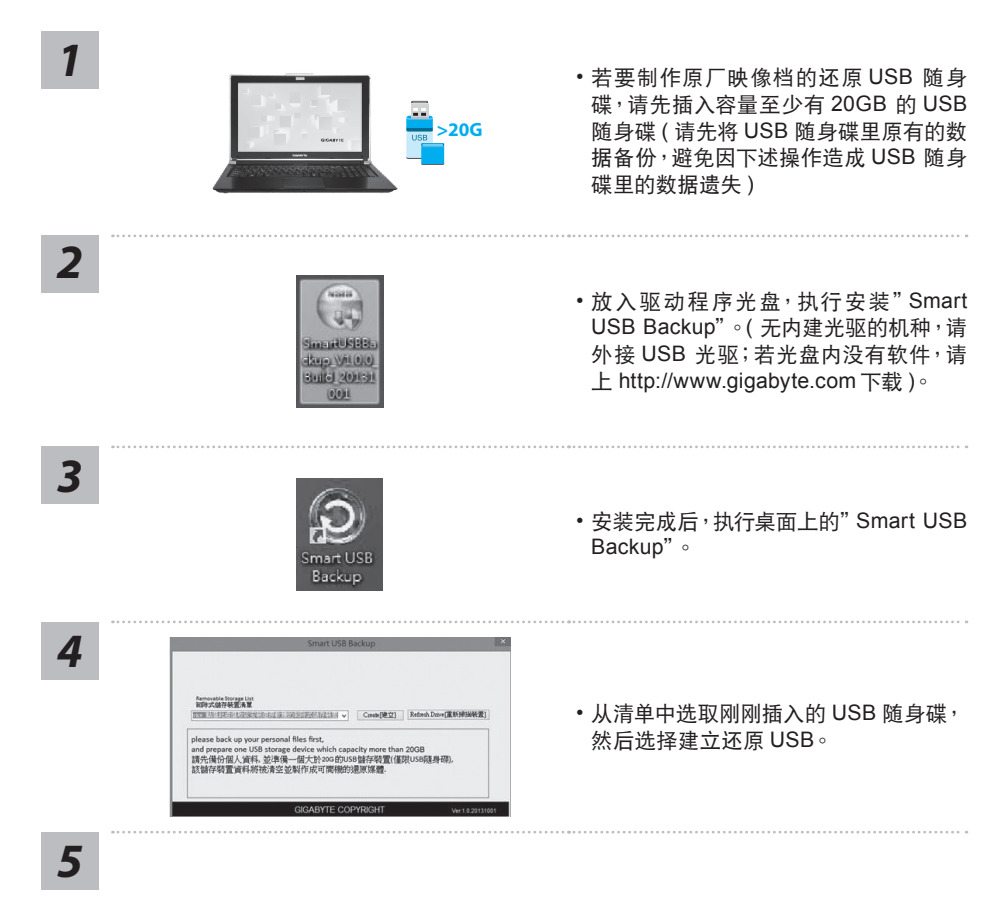

- 跳出结束窗口后即完成。
- 若要还原您的系统,请在开机时按 F12,选择用 [USB 随身碟开机], [USB 随身碟] 会自动完成还原您的系统。
- •还原时间约需 30 分钟 (所需时间会因 USB 随身碟种类而有所不同)。

## 系统还原使用说明

## 系统还原(修复您的笔记本电脑操作系统)

当操作系统使用上出现不稳定的情况,笔记本电脑原厂出货的储存装置里有一个隐藏磁区,其内容为操作系统的完整备份映射档,可以用来救援系统将储存装置里的操作系统还原到出厂预设值。

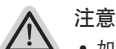

- 如果储存装置有被更换过或删除该隐藏磁区,还原功能将无法使用,需送维修中心还原。
- 出厂规格为预搭操作系统时才有此还原功能, 若是 DOS 销售则不提供此功能。

## 启动系统还原

系统还原功能是笔记本电脑出厂时被预先安装的。该选项可以启动 Windows 故障还原工具,重新安装操作系统为出厂预设值。

以下为简要介绍如何启动还原工具,并开始还原系统。

执行还原前请注意

确认笔记本电脑已接上外接电源,还原系统会花费几分钟的时间。

## Windows 7 系统还原说明

1 关机并重新启动笔记本电脑。

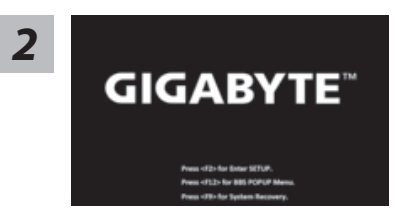

启动笔记本电脑后,按着 F9 按键几秒钟以启动还原工具。

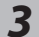

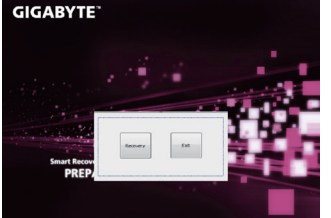

进入还原系统模式,工具列会有还原选项,如您确定要系统还原,点选"Recovery"执行。

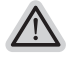

注意 一选择还原后,所有原本的个人资料与档案将被删除, 并还原系统及储存装置至出厂预设值。

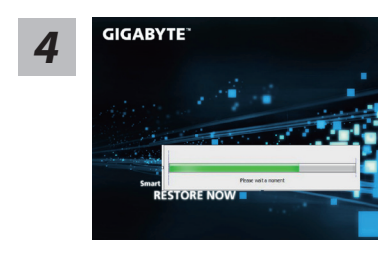

还原窗口开启并进行系统还原,在这之时请确认接上适 配器确保电力无虞,并请勿关闭电源。

8

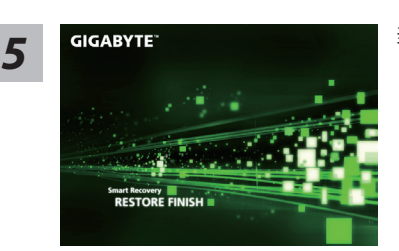

当完成系统还原时即可重新开机笔记本电脑。

## Windows 10 系统还原说明

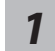

关机并重新启动笔记本电脑。

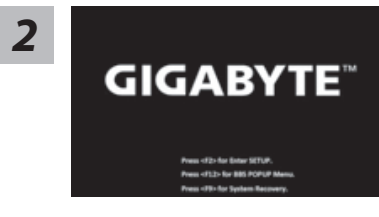

启动笔记本电脑后,按F9按键几秒钟以启动还原工具。

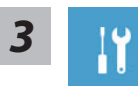

选择 "Troubleshoot" 进入系统还原及高级选项。(您也可以选择 "Continue" 直接进入 Windows 10 操作系统,备份个人资料与文件后再进行还原。)

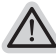

系统还原有两种方式可供选择

- Reset this PC-重设计算机设定值
  如果计算机因软件或设定值不佳而不稳定,您可以选择 除或保留个人文件, 在重设计算机设定值而不遗失个人文件。
- GIGABYTE Smart Recovery 笔记本电脑的设定值会被还原成出厂默认值。 注意:将会遗失所有的个人资料与文件。

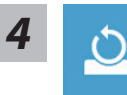

▶Keep my files 保留个人档案

选择一个用户帐户后继续。所有应用程序会被 除,设定值会还原成单纯的 OS(不含 GIGABYTE 应用程序),但个人文件会被保留。

- ▶Remove everything 删除所有项目 所有应用程序、设定值和个人文件将会被删除。
  - ⇒Just remove my files 只删除个人文件 只删除个人文件<sup>,</sup>但保留计算机设定值<sup>。</sup>
  - ⇒Fully clean the drive 完整还原 完整还原储存装置至出厂设定值,会花费较长的还原时间。 >【按下"Reset"执行】。

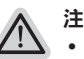

- 注意事項
- 您所有的个人档案与应用程序将会被移除。
- 所有的计算机设定值将会被还原成单纯的 OS (不含 GIGABYTE 应用程序)。

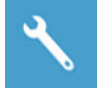

#### GIGABYTE Smart Recovery

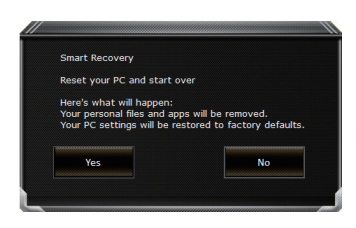

进入重置系统模式,工具栏会有还原选项,如您确定要系统还原,点选"是"执行。

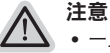

- 一旦选择还原后,所有原本的个人资料与文件将被删除,还原系统及储存装置至出厂默认值。
- 还原窗口开启 进行系统还原,此时请确认接上变压器确保电力充足,请勿关闭电源。

| Congratulatio | ons!                            |       |
|---------------|---------------------------------|-------|
| System resto  | ore complete,                   |       |
| press shutdo  | wn button to power off your sy: | stem. |
|               |                                 |       |
|               |                                 |       |
|               |                                 |       |
|               |                                 |       |
|               | shutdown                        |       |
|               |                                 |       |

当系统还原完成后,工具栏会有选项,请点选"关机"

简体中文

| -   |  |
|-----|--|
| · - |  |

Advanced options 其它或进阶选项 更多系统还原的进阶设定

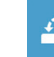

System Restore 系统还原 选择系统还原的记录时间,将系统还原至该时间点。

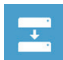

System Image Recovery 系统备份还原 使用之前备份的系统备份数据还原 Windows 系统。

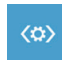

Startup Repair 启动修复程序 修复及解决 Windows 系统问题。

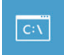

**Command Prompt** 命令提示字符 使用命令字符集执行进阶的疑难解答。

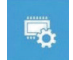

UEFI Firmware Settings UEFI BIOS 设定 重新启动,变更 UEFI BIOS 设定值。

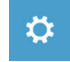

Startup Setting 启动设定 变更 Windows 启动设定。

## P55 M.2 SSD 散热垫安装流程

感谢您购买 GIGABYTE P55 系列笔电!若您要对您的 P55 安装 M.2 SSD,我们强烈建议您先阅读 过此份说明,以免造成安装失败。另本公司不会负责任何经由个人或是经销商安装 M.2 SSD 所造成 的损坏赔偿,故请您在安装前考虑清楚,谢谢。

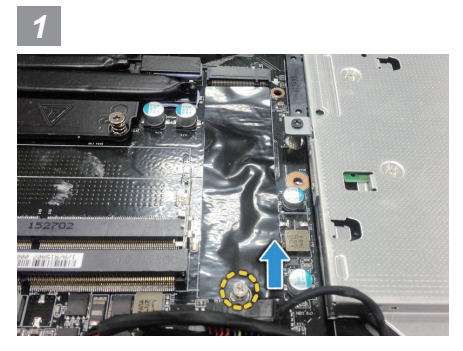

• 打开背盖并解开 M.2 SSD 螺丝。

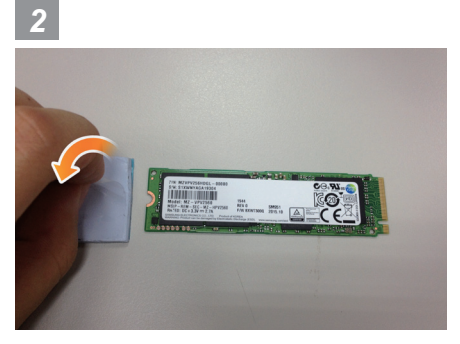

● 取出 P55 随附的散热垫撕下透明贴膜黏贴在 M.2 SSD上。

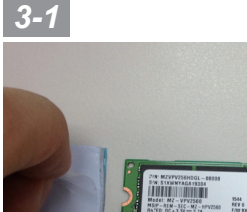

3-2

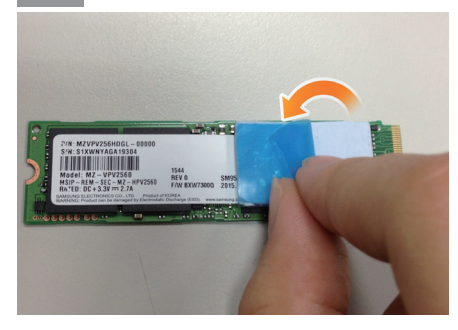

• 黏贴时请注意 M.2 SSD上的金手指相对位置,并将散热垫贴齐金手指上方,撕下蓝色贴膜。

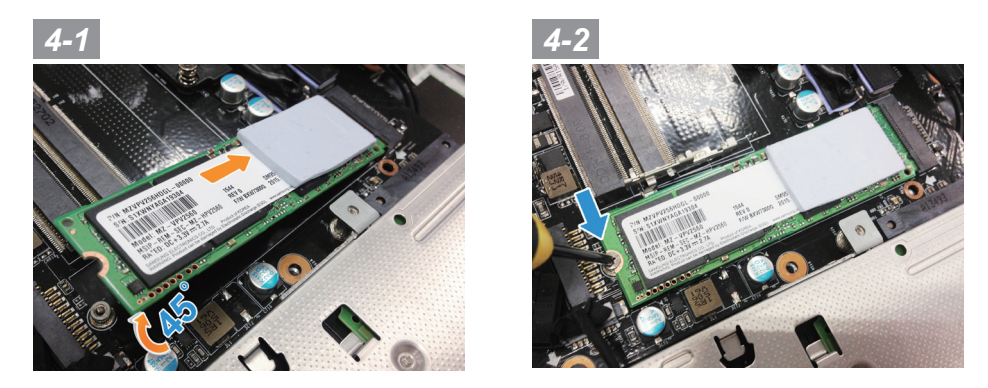

• 将您的 M.2 SSD 倾斜 45 度角插回至系统中的 M.2 插槽,并锁上螺丝。

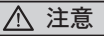

 在自行安装过程中有任何损坏一概不负责。建议您可将机台带至 GIGABYTE 维修中心,由专业人员为您安装。参考服务据点: http://www.gigabyte.cn/support-downloads/customer-service.aspx 有任何问题请洽询技术服务专线:800-820-0926 转接 3

附录

#### ■ 保修及客服资讯:

相关保修条款及客服资讯请参考随货所附之保修卡,或参考技嘉技术服务区网站: http://www.gigabyte.cn/support-downloads/technical-support.aspx

#### ■ FAQ :

相关常见问题请参考技嘉常见问题网址: http://www.gigabyte.cn/support-downloads/faq.aspx